#### 一证通证书加章操作流程

1、点击签章办理

| 🕎 数字认证 | 首页    帮助中心                                | 关于BJCA 在线咨询 | The                                       | 信天行数字证书服务系统 |
|--------|-------------------------------------------|-------------|-------------------------------------------|-------------|
| ▶ 数字证  | E书渠道 : 北京市法人证书渠道                          |             |                                           |             |
| (      | 在线新办                                      |             | 订单查询<br>如果已经中期数字证书、请点由订单查询,查询证书办理出度       |             |
|        | UKEY证书更新<br>UKEY证书更新<br>数字证书自办理之日起有效期为一年, | 到期前露进行证书更新  | 证书解锁<br>忘记图明或连续始期10次密码,导致USBKey始亮,重进行证书解锁 |             |
|        | ₩书信息变更<br>UKEY证书信息变更<br>当你的信息发生变更时,需要办理此业 | 8           | 证书补办<br>当您的证书表先或规环时,需要办理此项业务              |             |
|        | 签章办理<br>增加运查功邮和变更签面图片时, 办理                | 此页业务。       |                                           |             |

2、插入证书, 输入证书密码, 点击登录

| 🕎 <b>数字认证</b> 首页 帮助中心 关于BJCA 在线咨询 | 信天行数字证书服务系统                                                                                        |
|-----------------------------------|----------------------------------------------------------------------------------------------------|
| \min 补办签章                         | 🜉 温寒湿示                                                                                             |
| 证书名称: 北京数字从证验的有限公司(例此) ∨          | 证书更新方式有现场更新,在线更新。<br>一、现场更新                                                                        |
| 证书能约: ······                      | 请携带证书USBKey及相关资料称在发证机构的现场要组点,获取更新交持。<br>注: 若不清楚想体资料要求,可咨询发证和构。<br>二、在成更新<br>请使用证书登录,并根据系统描示进行更新操作。 |
|                                   |                                                                                                    |

3、勾选公章 (80元/个),填写发票信息和经办人信息

| N 数字认证 首页 帮助中心 关于BJCA 在线密阔 | 前天行数                         | 字证书 |
|----------------------------|------------------------------|-----|
| 单位基本信息                     |                              |     |
| 单位名称: 北京联宇认证股份有限公司         | 統一社会信用代码: 91110108722619411A |     |
| 法定代表人信息                    |                              |     |
| 法宣代表人姓名:                   | 法人手机号:                       |     |
| 法人证件类型: 导创证                | 法人证件号:                       |     |
| 篮章商品信息                     |                              |     |
| 法意願將 🖉 公庫                  |                              |     |
|                            | 总价格: ¥80                     |     |
| * 发展给头: 请师可没要拍头:           | *纳税人记录号: 如如军纳税人记录号           |     |
| 地址及电话                      | 开户行及账号                       |     |
| 经办人信息                      |                              |     |
| 经办人姓名:                     | 经办人手机号:                      |     |
| 经办人证件类型: 身份证 >>            | 经办人身份证号: 3                   |     |
| 经办人电子邮箱:                   |                              |     |
| * 验证码: 语境可手机验证码 发现的证明      |                              |     |

#### 4、勾选同意,点击下一步

|                              | 统一计会信用代码·                                                                                                    | 91110108722619411A                                      |
|------------------------------|----------------------------------------------------------------------------------------------------|---------------------------------------------------------|
|                              | 200 C 12 ALIM 11 0891                                                                                                    |                                                         |
|                              |                                                                                                    |                                                         |
|                              | 法人手机号:                                                                                                    |                                                         |
| 身份证                          | 法人证件号:                                                                                                    |                                                         |
|                              |                                                                                                    |                                                         |
| 2 公章                         |                                                                                                    |                                                         |
|                              |                                                                                                    | 总价格:¥80                                                 |
|                              |                                                                                                    |                                                         |
| 北京数字认证股份有限公司                 | * 纳税人识别号:                                                                                                    | 91110108722619411A                                      |
|                              | 开户行及账号                                                                                                    |                                                         |
|                              |                                                                                                    |                                                         |
|                              | 经办人手机号:                                                                                                    |                                                         |
| 身份证                          | 经办人身份证号:                                                                                                    | 23                                                      |
|                              |                                                                                                    |                                                         |
| 530981                       |                                                                                                    |                                                         |
| ☑ 我已阅读并同意《北京数字认证股份有限公司电子认证服务 | 协议》&《个人信息保护政策》&《风险知情书》                                                                                                    |                                                         |
| 请核对以上填写内                     | 容是否正确,确认后请点击"下一步"。                                                                                                    |                                                         |
|                              | <b>₽</b>                                                                                                    |                                                         |
|                              | 北平数字从证数份有限公司 身份证 公案 北京数字从证数份有限公司 北京数字从证数份有限公司 多份证 多份证 第30981 夏累監证券 (0.0) 夏累監证券 (0.0) 夏累監证券 (0.0) 夏累監证券 (0.0) 夏累監证券 (0.0) 夏累監证券 (0.0) 夏累監证券 (0.0) 夏累監证券 (0.0) 夏累監证券 (0.0) 夏累監证券 (0.0) 夏累監证券 (0.0) 夏累監证券 (0.0) 夏累監证券 (0.0) 夏累監证券 (0.0) 夏累監证券 (0.0) 夏累監证券 (0.0) 夏累監 | 北京政寺以住設め有限公司       ・・・・・・・・・・・・・・・・・・・・・・・・・・・・・・・・・・・・ |

### 5、下载单位签章采样表,盖章后,点击上传,点击确认申请

| 2<br>R | <b>数字</b> 认证               | 首页      | 帮助中心                                                         | 关于BJCA                                          | 在线咨询                      |            |                    | 信天行数字证书服务系统 |
|--------|----------------------------|---------|--------------------------------------------------------------|-------------------------------------------------|---------------------------|------------|--------------------|-------------|
|        | <ul> <li>数字证书渠道</li> </ul> | 北京市法人证书 | 书渠道                                                          |                                                 |                           |            |                    |             |
|        | 证书基本信息                     |         |                                                              |                                                 |                           |            |                    |             |
|        |                            | 证书订单号:  | 20250422A009798                                              |                                                 |                           | 单位名称       | 北京数字认证股份有限公司       |             |
|        |                            | 证件类型:   | 企业营业执照                                                       |                                                 |                           | 证件号码       | 91110108722619411A |             |
|        | 请上传以下证件照片                  |         |                                                              |                                                 |                           |            |                    |             |
|        | ● 证件撮示:                    |         | 1.時後次上楼单位並業年載1<br>2.支持上楼梯式为点f (ac,<br>(伸び五原県村家)<br>(伸び五原県村家) | 数电子版(南加盐菜体章<br>png_ipeg的墨片, M<br>下致<br>でで<br>でつ | ,非电子第);<br>8个圈片大小不超过1.5M。 | N          |                    |             |
|        |                            |         |                                                              |                                                 |                           | *S<br>输队中语 |                    |             |

## 6、选择支付方式微信、支付宝、快钱(对公付款方式)

|                                                                                                    | INECT DECRETERING PROPERTY               | ,召则引单分被取消。                    |                                                                                                    |                                                                         |           |                 |
|----------------------------------------------------------------------------------------------------|------------------------------------------|-------------------------------|----------------------------------------------------------------------------------------------------|-------------------------------------------------------------------------|-----------|-----------------|
| 订单信息(订单号:20250422A00<br>商品名称:数字证书服务-北京市法)                                                                                                    | 19798)<br>人证书渠道                          | 证书名称:北京数字认证股份有限;              | 公司(別述) 交易                                                                                                    | 类型: 数字证书服务                                                              | 交易金额: ¥80 |                 |
| 请选择支付方式:                                                                                                    |                                          |                               |                                                                                                    |                                                                         |           |                 |
|                                                                                                    |                                          |                               |                                                                                                    | Ь                                                                       |           |                 |
|                                                                                                    |                                          |                               |                                                                                                    |                                                                         |           |                 |
|                                                                                                    |                                          |                               |                                                                                                    |                                                                         |           |                 |
| ) 支 <sub>支付宝</sub>                                                                                                    |                                          |                               |                                                                                                    |                                                                         |           |                 |
|                                                                                                    |                                          |                               |                                                                                                    |                                                                         |           |                 |
|                                                                                                    |                                          |                               |                                                                                                    |                                                                         |           |                 |
| 在线支付金额: ¥80                                                                                                    |                                          |                               |                                                                                                    |                                                                         |           |                 |
| 在现实行金明: ¥80                                                                                                    |                                          |                               |                                                                                                    |                                                                         |           |                 |
| 在成变行金额: ¥80<br>命结准 (17年号: 20250422A00<br>高冬带: 数字证书服务-北带市法                                                                                         | 9798)<br>人还书渠道                           | 证书名称: 北京数字认证股份#               | 1年(公司)(新山)                                                                                                    | 交易关型: 数字还书服务                                                            | 交易企籤。     | ¥80             |
| 在成功分析器: ¥80<br>中磁機 ((1945: 20250422A00<br>品名称: 数字还书服务-12741元                                                                                      | 9798)<br>人工中美重<br>请打开做信扫描下方二             | 征书名称: 北京数字认识服的#<br>维码进行支付     | 988(S10)(894)                                                                                                    | 交易便型: 数字证书服务                                                            | 交易全部      | ¥80<br>×        |
| 201527月1日記 ¥80     4015250422A00     高谷市 数字近年展示・北平市法     高谷市 数字近年展示・北平市法                                                                          | 9796)<br>人区书英重<br>请打开敬信扫描下方二             | ④书名称:北京数字以证服的4<br>维码进行支付<br>■ | 现金司用的<br>器信性包用户,请使用器信                                                                                                    | 交易映型: 数字证书服务<br>线包扫描二相码付款                                               | 交易全都      | ¥80<br>×        |
| 2000年分金額: ¥80<br>中山田 (17年9: 20250422A00<br>高品幣: 数中证书服务:北京市法<br>高属变行方式:                                                                            | 9795)<br>读打开微信扫描下方二                      | 征书名称:北京数字以证股份+<br>维码进行支付<br>■ | 確公司第60<br>衛信徒包用户,請使用衛信<br>日一日1章(示)<br>文惠订単等                                                                                                    | 交易状型: 数字证书編号<br>該包月編二组の引付款<br>¥ 80<br>202504224009798                   | 交易业表      | <b>¥80</b><br>× |
| 在成改行金额: ¥80<br>种磁圈 (订单号: 20250422A00<br>高品称: 数字证书服务-订采用法)<br>选择文付方式:                                                                              | 9798)<br>人工世界王<br>博打开你信归描下方二             | 证#6称: 北京数学认证股份#<br>维码进行支付     | 現公司(周期)<br>微信性包用户,请使用微信<br>四一曰付款(元)<br>文章(7単号                                                                                                    | 東原地型: 数字証中服券<br>絵包目描二堆码付款<br>¥ 80<br>20250422A009798                    | 交易全都      | ¥80<br>×        |
| <ul> <li>              金織(订登号: 20250422A00<br/>日本論(订登号: 20250422A00<br/>島氏帝: 数子近外編号・北京市法      </li> <li>             島陽夜(打方広:         </li> </ul> | 9798)<br>(公书录画<br>請打开微信:日油下方二            | 征46森: 北京数字认道致始<br>维码进行支付      | <ul> <li>(現会和)(別40)</li> <li>(満信性包用户,请使用微信</li> <li>日一日付款(元)</li> <li>文島(丁単号</li> <li>(二日付款(元)</li> <li>文島(丁単号</li> <li>(二日(二)(二)(二)(二)(二)(二)(二)(二)(二)(二)(二)(二)(二)(</li></ul> | 交易映型: 取字证书編券<br>絵包日描二堆印付款<br>¥ 80<br>202504224009798                    | 交易全额      | ¥80<br>×        |
| と成果分金額:         ¥80           Pradage (订算時: 20250422A00<br>画品称: 数子送书編動・北京市法<br>商編支行方式:            ● ● ● ● ● ● ● ● ● ● ● ● ● ● ● ● ● ● ●           | 9798)<br>读打开微信扫描下方二<br>可开手机原信<br>扫描二确我实行 |                               | <ul> <li>現会和原則の</li> <li>微信性包用户,请使用微信</li> <li>ローヨジ款(元)</li> <li>文易び単号</li> <li>● 高響販売:</li> <li>(2007年已成功備交,議院快速</li> <li>知時任何規約確認打算物地版4</li> </ul>                          | 交易米型: 取字证书編集<br>絵句月描二堆印付款<br>¥ 80<br>20250422A009798<br>20250422A009798 | 交易企籤      | ¥80<br>×        |

# 7、支付成功,业务未完成,点击下一步

200201200 ¥80

| IUCA | <b>数字认</b> 征                     | 首页       | 帮助中心        | 关于BJCA      | 在线咨询             |               |                                   |       |     | 信天行数字证书服务系统 |
|------|----------------------------------|----------|-------------|-------------|------------------|---------------|-----------------------------------|-------|-----|-------------|
| 1    | <ul> <li>温馨提示:订单支付成功后</li> </ul> | i, 电子发票将 | 会在48小时内发送至5 | 8预留的邮箱,请注意意 | 82.              |               |                                   |       |     |             |
|      | 商品名称: 数字证书服务-北                   | 京市法人证书   | 渠道          | 证书名称:       | 北京数字认证股份有限公司(则试) |               | 交易类型:数字证书服务                       | 交易金额: | ¥80 |             |
|      |                                  |          |             |             |                  | (             | 3                                 |       |     |             |
|      |                                  |          |             |             |                  | 支付            |                                   |       |     |             |
|      |                                  |          |             |             | 业务未完成            | <b>成, 请</b> , | <b>法下一步,继续</b><br>送至忽的电子邮箱,请注意意收。 | 操作    |     |             |
|      |                                  |          |             |             | 订单编号:            | 20250422A0    | 9798                              |       |     |             |
|      |                                  |          |             |             | 支付方式:            | 微值            |                                   |       |     |             |
|      |                                  |          |             |             | 支付金额:            | ¥80 元         |                                   |       |     |             |
|      |                                  |          |             |             |                  |               | т-в                               |       |     |             |
|      |                                  |          |             |             |                  |               |                                   |       |     |             |

8、申请成功,请耐心等待工作人员审核 (1个工作日)

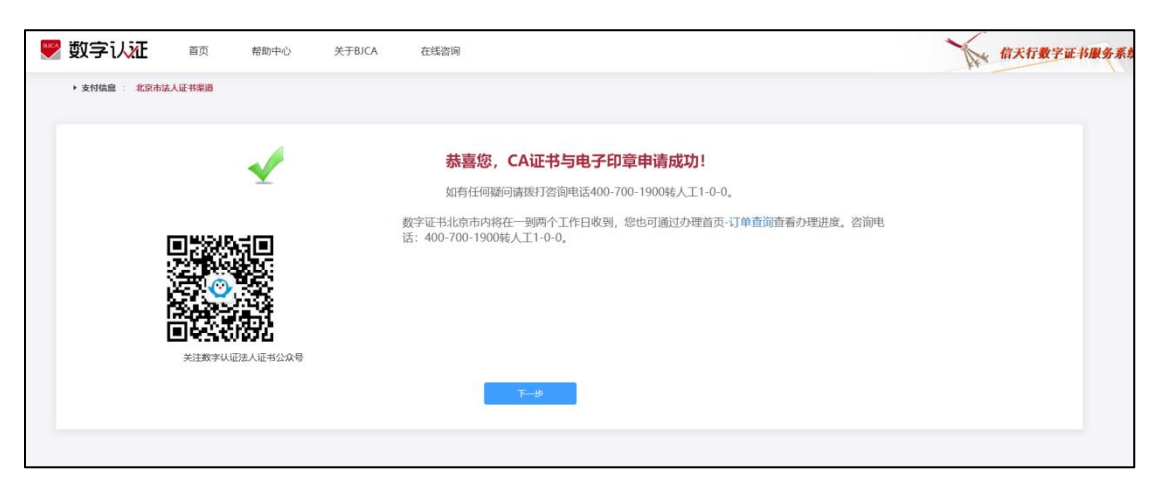

9、审核通过后 (1个工作日), 收到签章制作完成的短信

| 2 周二 下午2:27                               |   |   |
|-------------------------------------------|---|---|
| 【北京数字认证】尊敬的用户您好,<br>您的签章图片已制作完成,请制作签<br>章 |   |   |
| + 短信                                      | 2 | 1 |

10、进入网站完成一证通证书加章工作,点击签章办理

https://online.bjca.org.cn/#/index?channelId=PT1BTnhZak0%3D

| 🖤 数字认证 | 首页 帮助中心 关于BJCA                                  | 在线咨询                                    | 信天行数字证书服务系统 |
|--------|-------------------------------------------------|-----------------------------------------|-------------|
| ▶ 数    | 字证书渠道 : 北京市法人证书渠道                               |                                         |             |
|        | 在线新办                                            | 订单查询<br>如果已经中募数字证书,请应由订单查询,查询证书办题出发     |             |
|        | ₩书更新<br>UKEVE书更新<br>数学证书自办理之日起有效期为一年、到期前意思行证书更新 | 证书解锁<br>知己密码或连续给前10次表码,导致USBKey他死,重进行证书 | ¥85         |
|        | <ul> <li></li></ul>                             | 送き的近书丢失或损坏时,素量の理此项业务                    |             |
|        | 登章力理<br>增加密重功能和改更密查面片时, 办理此该业务。                 |                                         |             |

11、插入证书, 输入证书密码, 点击登录

| See 数字认证 首页 帮助中心 关于BJCA 在低盈间    | 信天行数字证书服务系统                                                                                       |
|---------------------------------|---------------------------------------------------------------------------------------------------|
|                                 | 🚬 温寒提示                                                                                            |
| <b>征书名称:</b> 北京数字从证股份有限公司(图4) ○ | 证书更新方式有现场更新、在线更新。<br>一、现场更新                                                                       |
| ほぞち成例:                          | 请携带证书USBKey及相关资料都往发证机构的现场受理点,获取更新支持。<br>注:若不清楚具体资料要求,可咨询发证机构。<br>二、在或更新<br>请使用证书登录,并根据系统提示进行更新操作。 |
|                                 |                                                                                                   |

12、签章下载,请耐心等待

| 🌄 数字认证 | 首页 | 帮助中心 | 关于BJCA | 在线咨询 | 信天行数字证书服务系统 |
|--------|----|------|--------|------|-------------|
|        |    |      |        |      |             |
|        |    |      |        |      |             |
|        |    |      |        |      | 置下载中,请耐心等待  |
|        |    |      |        |      |             |
|        |    |      |        |      |             |
|        |    |      |        |      |             |
|        |    |      |        |      |             |
|        |    |      |        | De . |             |
|        |    |      |        |      |             |
|        |    |      |        |      |             |
|        |    |      |        |      |             |

13、提示下载成功,一证通证书加章成功。

| 🌄 数字认证                              | 首页 帮助中心 关于BJCA 在线咨询                                                                                                    | 信天行数字证书服务系统 |
|-------------------------------------|----------------------------------------------------------------------------------------------------|-------------|
| <ul> <li>温馨提示:您申请的数字证书已下</li> </ul> | 载动功,证书更新下载后需要捕获证书,制的内放用才合生效,否则证书会报信无法条用。                                                                                           |             |
| 数字证书下载成功                            |                                                                                                    |             |
| 订单号:                                | 20250422A009798                                                                                                    |             |
| 业务类型:                               | 朴の还意                                                                                                    |             |
| 证书名称:                               | 北宗政学认证股份有限公司(舆试)                                                                                                    |             |
| 证书类型:                               | 華位征书                                                                                                    |             |
| 图码卡号:                               | 998000102176021                                                                                                    |             |
| 证书有效期:                              | 2025-04-22 至 2025-05-25                                                                                                    |             |
| 状态:                                 | ●数字证书下载成功,请举记题码                                                                                                    |             |
| ■報約31<br>3200千月(33<br>中63 1日)       | 正书用户,从即日起。数字从证书独画的会市企业用户都发达人证书,为了您 即加强度 高<br>发达多。诸您在 俄母中接来 前外认道法人能非 公众等并关注,成打 开始估一 "发现"<br>百"一———————————————————————————————————— |             |

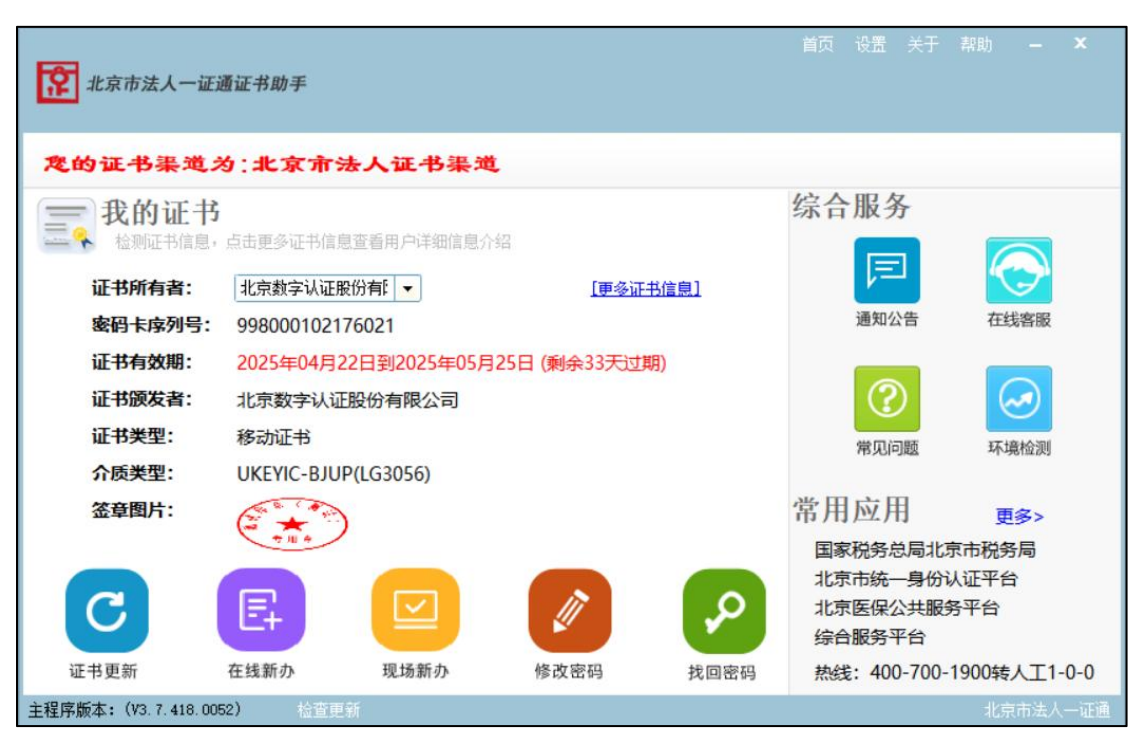

14、打开桌面证书助手,插拔一证通证书,查看签章图片